# Quest

# Quest® Recovery Manager for Exchange 5.8.2

## **Release Notes**

These release notes provide information about the Quest® Recovery Manager for Exchange release. Topics:

- New features
- Resolved issues
- Known issues
- System requirements
- Product licensing
- Getting Started with Recovery Manager for Exchange
- Globalization

# **About Recovery Manager for Exchange**

Quest Recovery Manager for Exchange rapidly and efficiently finds and recovers business-critical Exchange Server and Lotus Domino data. Organizations can reduce the cost of e-Discovery in addition to providing granular, message-level data recovery services.

By using Recovery Manager for Exchange, you can selectively retrieve items from online Exchange Servers, offline Exchange Server and Lotus Domino databases, and Personal Folders (.pst) files. The retrieved items can then be directly restored to a production Exchange Server or to .pst, .eml, .msg, or .txt files.

Recovery Manager for Exchange provides a search system to perform context-based searches in live Exchange Server mailboxes and public folders, offline Exchange Server and Lotus Domino databases, and Personal Folders (.pst) files using keywords and other search criteria. Rather than retrieving all data from a server, database, or file, you can retrieve only what is needed.

Recovery Manager for Exchange entirely eliminates the need for a recovery Exchange Server, making it easier for you to gain access to an offline Exchange Server database. You can restore an Exchange Server database from backup to any folder, and then access the database to search and selectively restore the data you need.

Recovery Manager for Exchange integrates with Quest® Archive Manager®, allowing you to quickly and easily export messages from Exchange Server databases, Lotus Domino databases, and Personal Folders (.pst) files into Archive Manager.

# **New features**

New features in Recovery Manager for Exchange version 5.8.2:

- Support for Microsoft Exchange Server 2016 Cumulative Update 5
- Support for Quest vRanger version 7.6.3 From this version, Recovery Manager for Exchange is integrated with Quest vRanger version 7.6.3.
- Support for Quest NetVault Backup version 11.4 Recovery Manager for Exchange now supports Quest NetVault Backup version 11.4.
- Support for Quest Rapid Recovery version 6.1.3 Recovery Manager for Exchange now supports Quest Rapid Recovery version 6.1.3.

# **Resolved** issues

The following is a list of issues addressed in this release.

#### Table 1: General resolved issues

| Resolved Issue                                                                                                    | Issue ID |
|----------------------------------------------------------------------------------------------------|----------|
| If Recovery Manager for Exchange restores or imports email messages with Unicode data, you may get OutOfMemoryException and AccessViolationEception exceptions. This issue occurs because the RTFSyncCpid function is called. | RMEX-334 |
| Null-string ("\0") as a body of Archive Manager RTF message is handled incorrectly.                                                                                                    | RMEX-337 |
| Automatically mounted Rapid Recovery recovery point should be unmounted, even if more than one volume was mounted.                                                                                                    | RMEX-340 |
| Filtered mailbox restore may hang if search is slow and there are a few items found.                                                                                                    | RMEX-347 |
| Recovery Manager for Exchange does not restore non-unicode HTML messages from .edb files.                                                                                                    | RMEX-355 |

# **Known issues**

The following is a list of issues, including those attributed to third-party products, known to exist at the time of release.

- General known issues
- Automated tasks known issues
- Management Shell known issues
- Web Interface known issues
- Third-party known issues

#### Table 2: General known issues

| Known Issue                                                                                                    | Issue ID |
|----------------------------------------------------------------------------------------------------|----------|
| When you use the Add Storage Wizard to register a .pst file, the registration operation may fail with the error "Format of the following file is not supported: ' <full .pst="" file="" path="" to="">'." This problem occurs if the .pst file you are trying to register is password-protected. The expected behavior is that while the registration operation is in progress, the Add Storage Wizard should prompt you to type a password for the password-protected .pst file.</full> | 3322     |

#### WORKAROUND

- 1. Use Outlook to open the password-protected .pst file you want to register.
- 2. Type the password for the .pst file when prompted by Outlook.
- 3. Keep the file open in Outlook.

| Known Issue                                                                                                    | Issue ID |
|----------------------------------------------------------------------------------------------------|----------|
| 4. Use the Add Storage Wizard to register the .pst file as a storage. For more information, see the User Guide supplied with this release of Recovery Manager for Exchange.                                                                                                    |          |
| Renaming the Recovery Manager for Exchange computer may result in Recovery Manager for Exchange being unable to connect to its database on SQL Server.                                                                                                    | 4646     |
| WORKAROUND                                                                                                    |          |
| CAUTION: The next steps involve making changes to the system registry. Incorrectly editing the registry may severely damage your system. Before making changes to the registry, you should back up any valued data on the computer.                                                                                                    |          |
| <ol> <li>Locate the ConnectionString registry value in each of the following sub-keys of the<br/>HKLM\SOFTWARE\Quest\Recovery Manager for Exchange registry key: - Backup<br/>Catalog - EDB Information - Storages</li> </ol>                                                                                                    |          |
| <ol> <li>In each of these three sub-keys, modify the ConnectionString value data to replace the<br/>old name of the Recovery Manager for Exchange computer with the current name of<br/>the computer.</li> </ol>                                                                                                    |          |
| Registration of Exchange Server database extracted from backup may fail with the following error: "Unable to initialize Jet engine and retrieve information about <path .edb="" file="" to="">: No such database (Source: "ExchDB.ExchDB.1")." This problem occurs in a situation where the full path to the extracted Exchange Server database includes non-English characters. WORKAROUND 1</path> | 7963     |
| <ol> <li>Take note of the path to the extracted Exchange Server database. This is the same<br/>path as the path to .edb file provided in the error message quoted in the description of<br/>this problem.</li> </ol>                                                                                                    |          |
| <ol><li>Create a new folder on the root of the local drive where Recovery Manager for<br/>Exchange is installed and move the extracted Exchange Server database to that folder.</li></ol>                                                                                                    |          |
| <ol> <li>Make sure the full path to the Exchange Server database does not include any non-<br/>English characters.</li> </ol>                                                                                                    |          |
| 4. Start the Add Storage Wizard and register the offline .edb file from the folder to where you moved the extracted Exchange Server database. For more information, see the User Guide supplied with this release of Recovery Manager for Exchange.                                                                                                    |          |
| WORKAROUND 2                                                                                                    |          |
| <ol> <li>Extract the Exchange Server database from the backup with the backup software that<br/>was used to create that backup.</li> </ol>                                                                                                    |          |
| <ol> <li>Make sure the full path to the extracted Exchange Server database does not include<br/>any non-English characters.</li> </ol>                                                                                                    |          |
| <ol> <li>Start the Add Storage Wizard and register the offline .edb file from the folder to where<br/>the Exchange Server database was extracted. For more information, see the User<br/>Guide supplied with this release of Recovery Manager for Exchange.</li> </ol>                                                                                                    |          |
| When restoring a folder whose name includes a backslash, for example, One\Two, you may get the following unexpected result: In the target storage, the folder One\Two being restored appears as a folder named One with a subfolder named Two.<br>WORKAROUND                                                                                                    | 37861    |

| Known Issue                                                                                                    | Issue ID |
|----------------------------------------------------------------------------------------------------|----------|
| Manually change the folder structure in the target container as appropriate.                                                                                                    |          |
| After you have deleted a registered source storage based on an Exchange Server database<br>from the Recovery Manager for Exchange console tree, you may get the following unexpected<br>result: The log and patch files belonging to the database still remain in the location to where<br>the database was extracted from backup during the registration operation.<br>WORKAROUND                             | 40735    |
| To delete a source storage with all its associated Exchange Server database files:                                                                                                    |          |
| <ol> <li>Before you proceed with the delete operation, right-click the source storage you want<br/>to delete in the console tree, and select <b>Properties</b>.</li> </ol>                                                                                                    |          |
| 2. In the dialog box that opens, take note of the Path field value. This is where the database files were extracted at the time of the database registration. By default, the path is <disk>:\Recovery Manager Sources\<databaselocation> where <databaselocation> is the folder holding the associated Exchange files for the source storage you want to delete.</databaselocation></databaselocation></disk> |          |
| 3. Delete the source storage from the console tree.                                                                                                    |          |
| <ol> <li>Manually delete the folder represented as <databaselocation> in step 2 of this<br/>procedure.</databaselocation></li> </ol>                                                                                                    |          |
| Your attempt to register an Exchange Server database from a recovery storage group (RSG) may fail with the following error message that incorrectly describes the problem: "Cannot access the file <filename> because it is being used by another process." In fact, this error message indicates that the database you attempt to register from RSG is currently mounted. WORKAROUND</filename>               | 49340    |
| Manually dismount and then register the database.                                                                                                    |          |
| Your attempt to export messages to the .eml, .msg, or txt format may permanently fail with the following error message that fails to describe the problem correctly: "Illegal characters in path."                                                                                                    | 56055    |
| In fact, this error message may display when the names of the source storage folders from which you export data are identical to reserved names in Windows, for example, AUX, PRN, NUL, CON, LPT1, or COM1. This problem only occurs if during the export operation you retain the original source storage folder structure.<br>WORKAROUND                                                                     |          |
| Perform the export operation without retaining the source storage folder structure.                                                                                                    |          |
| You may receive the following error message when using the <b>Access online Exchange</b><br><b>Server</b> option to register a storage from a recovery storage group located in an Exchange<br>cluster: "Registration of storage <path .edb="" to=""> has failed. Details: System.IO.IOException: The<br/>network path was not found."<br/>WORKAROUND</path>                                                   | 100747   |
| <ol> <li>Copy the database you want to register to the Recovery Manager for Exchange<br/>computer.</li> </ol>                                                                                                    |          |
| <ol> <li>Start the Add Storage Wizard, click Next, and use the Access offline Exchange<br/>database, Domino databases, or .pst files option to register the database in question.</li> </ol>                                                                                                    |          |

| Known Issue                                                                                                    | Issue ID |
|----------------------------------------------------------------------------------------------------|----------|
| When attempting to catalog removable storage media by using the <b>Microsoft Removable</b><br><b>Storage</b> library option in the Catalog Wizard, you may receive the "Class not registered" error<br>message that fails to describe the problem properly. In the situation in question, this error<br>message indicates that the Removable Storage Manager (RSM) feature is disabled on the<br>Recovery Manager for Exchange computer.<br>WORKAROUND<br>Enable the Removable Storage Manager (RSM) feature on the Recovery Manager for<br>Exchange computer. | 103865   |
| Your attempt to export messages to individual .msg files may fail with the following error<br>message: "An error occurred while processing the message with subject " <subject>" from<br/>"<location>". Details: The system cannot find the path specified."<br/>WORKAROUND<br/>CAUTION: The next steps involve making changes to the system registry. Incorrectly editing<br/>the registry may severely damage your system. Before making changes to the registry, you<br/>should back up any valued data on the computer.</location></subject>               | 104115   |
| <ol> <li>On the Recovery Manager for Exchange computer, start Registry Editor: Click Start,<br/>then click Run, type regedit, and click OK.</li> </ol>                                                                                                    |          |
| 2. Do one of the following:                                                                                                    |          |
| <ul> <li>In a 32-bit edition of Windows, expand the appropriate nodes to locate and<br/>select the subkey HKLM\SOFTWARE\Quest\Recovery Manager for<br/>Exchange\EnableExtraRecipientsProcessing</li> </ul>                                                                                                    |          |
| <ul> <li>In a 64-bit edition of Windows, expand the appropriate nodes to locate and<br/>select the subkey HKLM\SOFTWARE\Wow6432Node\Quest\Recovery<br/>Manager for Exchange\EnableExtraRecipientsProcessing</li> </ul>                                                                                                    |          |
| 3. From the main menu, select <b>Edit   Modify</b> .                                                                                                    |          |
| <ol> <li>In the dialog box that opens, under Value data, change the value to false, and click<br/>OK.</li> </ol>                                                                                                    |          |
| You may receive the following uninformative error message when on the Specify Backed Up<br>Exchange Server page in the Add Storage Wizard you specify an Exchange Server located in<br>an Active Directory domain different from the one where Recovery Manager for Exchange is<br>installed:                                                                                                    | 104375   |
| "Value cannot be null. Parameter name: backedUpExchange".<br>WORKAROUND                                                                                                    |          |
| Join the Recovery Manager for Exchange computer to the domain where the backed up<br>Exchange Server resides or installRecovery Manager for Exchange on a computer in that<br>domain.                                                                                                    |          |
| Your attempt to register an Exchange Server recovery database or database from a recovery storage group may permanently fail with the following error message: "Unable register storage <storagename>. The file cannot be accessed by the system." This problem occurs when the account under which the Recovery Manager Console is running does not have sufficient access rights on the target Exchange Server.</storagename>                                                                                                    | 119836   |

WORKAROUND

Do one of the following: Start the Recovery Manager Console under an account that has Read access right to the files located on the Exchange Server database files you want to register. Copy the .edb file you want to register to a location on which the account under which the Recovery Manager Console is running has Read access right, and then register the file from there. 130601 You may encounter the following problem after you click the Add button on the Add Mailboxes page in the Add Storage Wizard, and then select an Exchange Server: The Mailboxes list is empty, although there are mailboxes hosted on the Exchange Server you selected. This problem occurs when the domain that includes the Exchange Server does not have any global catalog servers. WORKAROUND Add a global catalog server to the domain, and then retry the mailbox registration operation. 152326 You may experience the following issue on a Windows Server 2008-based computer where the Desktop Experience feature is installed: When started, Recovery Manager for Exchange may display an error message reading that Microsoft Outlook is not set as the default e-mail client, whereas it actually is. WORKAROUND 1 Uninstall the Desktop Experience feature, and then start Recovery Manager for Exchange. WORKAROUND 2 CAUTION: The next steps involve making changes to the system registry. Incorrectly editing the registry may severely damage your system. Before making changes to the registry, you should back up any valued data on the computer. 1. Use Registry Editor to open one of the following registry keys: - If the Recovery Manager for Exchange computer is running a 32-bit edition of Windows Server 2008, open the HKLM\SOFTWARE\Clients\Mail registry key. - If the Recovery Manager for Exchange computer is running a 64-bit edition of Windows Server 2008, open the HKLM\SOFTWARE\Wow6432Node\Clients\Mail registry key. 2. Set the (Default) entry value to Microsoft Outlook. 3. Start Recovery Manager for Exchange. 154521 Unexpected behavior when you uninstall Recovery Manager for Exchange: the Recovery Manager for Exchange Setup program may unexpectedly delete all log files from the folder where Recovery Manager for Exchange stores its .log files. Thus, if the folder includes .log files of other applications, they also get deleted. WORKAROUND Make sure that the folder where Recovery Manager for Exchange stores its .log files does not include any .log files of other applications. 156484 You may encounter the following issue when using the Import .Pst Files Wizard: If you select the Delete source file after successful import check box, Recovery Manager for Exchange fails to delete the Personal Folders (.pst) file and returns an error message reading that the file is locked.

8

| WORKAROUND 1<br>Locate the Personal Folders (.pst) file and delete it manually.<br>WORKAROUND 2<br>Disable the Windows Search service on the Recovery Manager for Exchange computer:<br>Open the Services tool.                                                                                                    |        |
|----------------------------------------------------------------------------------------------------|--------|
| In the list of services, right-click <b>Windows Search</b> , and then click <b>Properties</b> .<br>On the <b>General</b> tab, from the Startup type list, select <b>Disabled</b> , and then click <b>OK</b> .                                                                                                    |        |
| Unexpected behavior in the Import .Pst Files Wizard when you attempt to match Personal<br>Folders (.pst) files to online mailboxes by owner: The wizard may fail to match the source<br>Personal Folders (.pst) files to the mailboxes that satisfy the matching criteria. This issue<br>affects only those Personal Folder (.pst) files that were created by a user account that is a<br>member of the local Administrators or Domain Administrators group.<br>WORKAROUND<br>Match the files to mailboxes manually or by file name. | 185536 |
| Your attempt to compare an item to an entire online Exchange store may fail with the error<br>"The client operation failed." This issue only occurs when the user account under which you<br>are running the Recovery Manager for Exchange console does not have access to some or all<br>mailboxes in the Exchange store.<br>WORKAROUND<br>Make sure the account you are using has access to all mailboxes in the Exchange store.                                                                                                   | 194295 |
| You may encounter the following issue when registering an offline Exchange Server database<br>(.edb file) as a storage: The storage registration fails with the error "Non-database file or<br>corrupted DB." This issue only occurs when the Recovery Manager for Exchange computer<br>runs a Windows version different from that installed on the Exchange Server whose offline<br>database you attempt to register as a storage.<br>WORKAROUND 1                                                                                  | 218192 |
| <ol> <li>Install Recovery Manager for Exchange on a computer that runs the same Windows<br/>version as the Exchange Server whose database you want to register.</li> </ol>                                                                                                    |        |
| 2. Retry the storage registration operation.                                                                                                    |        |
| WORKAROUND 2                                                                                                    |        |
| <ol> <li>Perform a hard repair operation on the Exchange Server database you want to<br/>register, and then try to register the database.</li> </ol>                                                                                                    |        |
| <ol><li>If the registration operation still fails, use the Add Storage Wizard to defragment the<br/>Exchange Server database, and then register the database as a storage.</li></ol>                                                                                                    |        |
| You may encounter the following problem when registering an online public folder hierarchy<br>by specifying an Exchange Server 2003 that acts as an Exchange cluster node: The storage<br>registration operation fails with the error "Unknown error (0x80005000)."<br>WORKAROUND                                                                                                    | 234349 |
| Specify an Exchange Server that belongs to the same organization but does not act as an Exchange cluster node.                                                                                                    |        |

| Known Issue                                                                                                    | Issue ID |
|----------------------------------------------------------------------------------------------------|----------|
| Your attempt to open a registered storage based on an online Exchange Server mailbox may<br>fail with the error "Could not connect to mailbox <mailboxname> on server <servername>.<br/>Details: Undefined MAPI error. Detailed description is not available."<br/>This issue only occurs when the Exchange Server mailbox is located on an Exchange Server<br/>2007 and IPv6 is enabled both on the Exchange Server and on the computer running<br/>Recovery Manager for Exchange</servername></mailboxname> | 244592   |
| WORKAROUND                                                                                                    |          |
| Disable IPv6 on the Recovery Manager for Exchange computer.                                                                                                    |          |
| Your attempt to preview a meeting or task request in the Recovery Manager Console may fail<br>with the error "The operation failed. An object cannot be found." This issue only occurs if<br>Outlook 2013 is installed on the Recovery Manager for Exchange computer.<br>WORKAROUND                                                                                                    | 268299   |
| To preview the meeting or task request:                                                                                                    |          |
| 1. Export the request to an .msg file.                                                                                                    |          |
| 2. Open the .msg file in Outlook.                                                                                                    |          |
| Unexpected behavior when the Find View is in the Advanced Mode: When you use the <b>Sent</b><br><b>To</b> field to search by SMTP e-mail address, your search may return no results, although the<br>source storages do contain messages that meet your criteria.<br>WORKAROUND                                                                                                    | 285067   |
|                                                                                                    | 200440   |
| You may not be able to close a note item that is open in the Recovery Manager Console:<br>Clicking the cross (x) button in the upper-right corner of the note item window has no effect. If<br>you right-click the item window to select <b>Close</b> from the context menu, you may encounter the<br>error "Could not complete the operation because the service provider does not support it."<br>WORKAROUND<br>To close the note item window, press the ESC key.                                           | 298448   |
| Your attempt to open a storage based on an online mailbox may fail with the error "MAPI                                                                                                    | 344378   |
| network error." This issue only shows up if all of the following is true:                                                                                                    |          |
| Microsoft Outlook 2003 is installed on the Recovery Manager for Exchange computer.                                                                                                    |          |
| <ul> <li>The encryption of MAPI and RPC traffic is enabled on the Exchange Server that hosts<br/>the online mailbox.</li> </ul>                                                                                                    |          |
| WORKAROUND                                                                                                    |          |
| Uninstall Microsoft Outlook 2003, and then install a later version of Outlook.                                                                                                    |          |
| Search in .pdf attachments may return no results, although the storages being searched do<br>include .pdf files that meet your search criteria. This issue only occurs if: The storages you<br>search are not based on offline Exchange Server databases (.edb files). Adobe PDF iFilter 7.0<br>or later is installed on the Recovery Manager for Exchange computer.<br>WORKAROUND                                                                                                    | 344785   |
|                                                                                                    |          |

| Known Issue                                                                                                    | Issue ID |
|----------------------------------------------------------------------------------------------------|----------|
| www.adobe.com/support/downloads/detail.jsp?ftpID=2611.<br>Alternatively, you can install Adobe Reader 6.0 or earlier, as it includes the required version of iFilter.                                                                                                    |          |
| <ul> <li>Recovery Manager for Exchange does not support Modern Authentication to connect to Office 365.</li> <li>WORKAROUND</li> <li>To disable Modern Authentication, consider the following: <ul> <li>A hybrid user account (synchronized from on-prememises Exchange server to the cloud) cannot be used as the Administrator account to connect to Office 365 using the Attach-RMEExchangeMailbox cmdlet.</li> <li>You need to disable ADAL for Outlook via the registry key <i>HKCU:\Software\Microsoft\Office\16.0(15.0 for Outlook 2013)\Common\Identity@EnableADAL=0</i>.</li> </ul> </li> </ul> | RMEX-354 |
| Recovery Manager for Exchange cannot retrieve Autodiscover information for a hybrid user if Autodiscover redirection is not set to <i>https://autodiscover-s.outlook.com/autodiscover/autodiscover.xml</i> .                                                                                                    | RMEX-344 |
| The security vulnerability in Elasticsearch releases prior to 1.6.1 does not affect the default Recovery Manager for Exchange deployment. For more details, see https://discuss.elastic.co/t/elasticsearch-remote-code-execution-cve-2015-5377/25736.                                                                                                    | RMEX-356 |

#### Table 3: Automated tasks known issues

| Known Issue                                                                                                    | Issue ID |
|----------------------------------------------------------------------------------------------------|----------|
| When simultaneously running several automated tasks that restore data, you may experience the following problem: The tasks fail or complete with errors, returning any of the following error messages on the <b>Output</b> tab in the Task Manager View: | 58869    |
| "Operation <operationname> failed. Details: Violation of PRIMARY KEY constraint 'PK_<br/>Stores'. Cannot insert duplicate key in object 'dbo.Stores'. The statement has been terminated."</operationname>                                                 |          |
| "Operation <operationname> failed. Details: Someone else deleted this index while you were updating it."</operationname>                                                                                                    |          |
| "An error occurred while processing the message with subject " <subject>" from "<path>".<br/>Details: Attempted to read or write protected memory. This is often an indication that other<br/>memory is corrupt."</path></subject>                        |          |
| "Operation <operationname> failed. Details: Could not process one or more databases."<br/>WORKAROUND<br/>Run one data restoration task at a time.</operationname>                                                                                         |          |
| An automated task that is configured to restore messages to .pst files may permanently fail.<br>This problem occurs when all of the following conditions are true:                                                                                        | 99218    |
| You set a custom maximum size limit for the target .pst files.                                                                                                    |          |
| <ul> <li>The messages being restored are grouped by their source folder or mailbox.</li> </ul>                                                                                                    |          |

| Known Issue                                                                                                    | Issue ID |
|----------------------------------------------------------------------------------------------------|----------|
| WORKAROUND                                                                                                    |          |
| Restore the data using one of the Recovery Manager for Exchange restore wizards.                                                                                                    |          |
| An automated task that restores data to an online Exchange mailbox may fail to run on a schedule, returning the error "Cannot connect to mailbox." This problem occurs when the target mailbox is in a domain that is different from the one where RRecovery Manager for Exchange is installed.<br>WORKAROUND<br>Run the task manually:<br>1. In the Recovery Manager for Exchange console tree, select the <b>Task Manager</b> node. | 165223   |
| 2. In the task list in the right pane, click the task you want to run.                                                                                                    |          |
| 3. Click the <b>Run No</b> w button.                                                                                                    |          |
| Unexpected behavior when you run an automated task to restore messages from an offline<br>Exchange Server database: The task completes without any errors but does not restore some<br>messages.<br>WORKAROUND                                                                                                    | 215355   |

Use the Recovery Manager Console or cmdlets provided by the Recovery Manager for Exchange Management Shell to restore the messages in question.

#### Table 4: Management Shell known issues

| Known Issue                                                                                                    | Issue ID |
|----------------------------------------------------------------------------------------------------|----------|
| The Attach-RMEExchangeMailbox cmdlet may return the following error message:<br>"Could not connect to mailbox <mailbox> on server <server>. Details: Microsoft Exchange is<br/>not available. Either there are network problems or the Exchange computer is down for<br/>maintenance." You encounter this issue when all of the following is true:</server></mailbox> | 136923   |
| <ul> <li>The user name and password with which you attempt to connect are not stored in the<br/>Windows operating system (for example, by using the Store User Names and<br/>Passwords feature or the Credential Manager feature).</li> </ul>                                                                                                    |          |
| <ul> <li>You are using the Attach-RMEExchangeMailbox cmdlet to connect to a mailbox<br/>located in a domain different from the one to which the Recovery Manager for<br/>Exchange computer is joined.</li> </ul>                                                                                                    |          |
| <ul> <li>WORKAROUND</li> <li>Store the user name and password with which you want to access the mailbox by using the functionality provided by the Windows operating system:</li> <li>To store the user name and password in Windows XP, Windows Server 2003, or Windows Server 2003 R2, use the Store User Names and Passwords feature of Windows.</li> </ul>        |          |
| <ul> <li>To store the user name and password in a later version of Windows, use the Credential<br/>Manager feature of Windows.</li> </ul>                                                                                                    |          |

| Known Issue                                                                                                    | Issue ID |
|----------------------------------------------------------------------------------------------------|----------|
| The Attach-RMEExchangeOnline cmdlet fails with NullReferenceException if the Administrative mailbox account does not have an archive and one of the mailboxes has.                                                                                                    | RMEX-348 |
| Table 5: Web Interface known issues                                                                                                    |          |
| Known Issue                                                                                                    | Issue ID |
| Message export to a .txt, .eml, or .msg file performed in the Web Interface may fail with the following error:                                                                                                    | 125957   |
| "The Compressed Folder is invalid or corrupted." This problem occurs when the subject of the message being exported exceeds 260 characters.<br>WORKAROUND                                                                                                    |          |
| To export the message, use the Recovery Manager Console.                                                                                                    |          |
| Your attempt to open a storage based on a .pst file in the Web Interface may fail with the following error message: "The file <file name=""> could not be created or opened."</file>                                                                                          | 125964   |
| This problem occurs when the .pst file is in use by another application or the storage based on the file is open in the Recovery Manager Console.<br>WORKAROUND                                                                                                    |          |
| Make sure that                                                                                                    |          |
| The .pst file is not in use by any application.                                                                                                    |          |
| <ul> <li>The storage based on the .pst file is closed in the Recovery Manager Console.</li> </ul>                                                                                                    |          |
| You may encounter the following non-informative error message when using the Recovery<br>Manager for Exchange Web Interface to register an online Exchange server mailbox as a<br>storage: "[SFxServerDidNotReply]"                                                           | 136165   |
| This problem only occurs if the online mailbox is located in an Active Directory domain different from the one where Recovery Manager for Exchange is installed. WORKAROUND                                                                                                   |          |
| To register the mailbox as a storage, use the Recovery Manager Console. For more information, see the "Registering a Storage" section in the Recovery Manager for Exchange User Guide.                                                                                        |          |
| You may encounter the following error message when using the Recovery Manager for Exchange Web Interface to open a registered storage: "Retrieving the COM class factory for component with CLSID { <id>} failed due to the following error: <errorid>."</errorid></id>       | 137672   |
| This problem occurs if you change the display language on the computer where Recovery<br>Manager for Exchange is installed without restarting the computer.<br>WORKAROUND                                                                                                    |          |
| Restart the Recovery Manager for Exchange computer, and then use the Recovery Manager for Exchange Web Interface.                                                                                                    |          |
| Unexpected behavior when you specify a nonexistent new folder in the Web interface output folder option on the <b>Web Interface</b> tab in the <b>Settings</b> dialog box, and then click <b>OK</b> : Recovery Manager for Exchange does not create the folder.<br>WORKAROUND | 154377   |

| Create the folder manually.                                                                                                    |                                   |                                                                                                    |          |  |
|----------------------------------------------------------------------------------------------------|-----------------------------------|----------------------------------------------------------------------------------------------------|----------|--|
| Unexpected behavior in the Recovery Manager for Exchange Web Interface: Keyboard input fails to work in the text boxes when you attempt to type in the Japanese, Korean, or Chinese language.<br>WORKAROUND 1 |                                   |                                                                                                    | 266162   |  |
|                                                                                                    | 1.                                | Create a .txt file (for example, in Notepad).                                                                                                    |          |  |
|                                                                                                    | 2.                                | In the .txt file, type the text you want to insert into the Web Interface, and then copy and paste the text into the appropriate Web Interface text box.                                                                                                    |          |  |
| WC                                                                                                    | Rk                                | AROUND 2                                                                                                    |          |  |
| NO<br>We                                                                                                    | TE<br>b Ir                        | : This workaround disables the shortcut menus in the Recovery Manager for Exchange<br>nterface.                                                                                                    |          |  |
|                                                                                                    | 1.                                | Open the Recovery Manager for Exchange installation folder (by default, this is %ProgramFiles%\Quest\Recovery Manager for Exchange).                                                                                                    |          |  |
|                                                                                                    | 2.                                | Locate the Default.htm file, and then open the file in a text editor (such as Notepad).                                                                                                    |          |  |
|                                                                                                    | 3.                                | In the file, change the Windowless parameter value for the Silverlight object from TRUE to FALSE.                                                                                                    |          |  |
|                                                                                                    | 4.                                | Save changes and close the file.                                                                                                    |          |  |
| An<br>dat<br>or p<br>con<br>WC                                                                                                    | iss<br>aba<br>oroo<br>cu<br>Rk    | ue in the Web Interface: Your attempt to browse a storage based on a Lotus Domino<br>ase (.nsf) file may fail with the error "This database is currently in use by another person<br>cess, and cannot be accessed at this time." This occurs if the same storage is<br>rrently open in the Recovery Manager Console.<br>CAROUND | 344384   |  |
|                                                                                                    | 1.                                | Close the storage in the Recovery Manager Console: Right-click the storage, and then click Close on the shortcut menu.                                                                                                    |          |  |
|                                                                                                    | 2.                                | Browse the storage in the Web Interface.                                                                                                    |          |  |
| Tabl                                                                                                    | Table 6: Third-party known issues |                                                                                                    |          |  |
| Kn                                                                                                    | owi                               | n Issue                                                                                                    | Issue ID |  |
| You<br>Ver<br>me<br>WC                                                                                                    | ur a<br>ita:<br>dia<br>0Rk        | ttempt to register Exchange Server databases from a compressed backup created with<br>NetBackup 6.5 may fail with the following error message: "Failed to process backup<br>The next file media was not found in the folder ' <foldername>'."<br/>AROUND</foldername>                                                           | 100185   |  |
|                                                                                                    | 1.                                | Use Veritas NetBackup 6.5 to extract the Exchange Server databases from the compressed backup to a recovery storage group on a live Exchange Server.                                                                                                    |          |  |
|                                                                                                    | 2.                                | Use the Add Storage Wizard to register the Exchange Server databases (.edb files) from the recovery storage group to which you extracted data in step 1.                                                                                                    |          |  |
| You                                                                                                    | ır a                              | ttempt to directly access Exchange Server backups created with EMC Legato                                                                                                    | 108087   |  |

Your attempt to directly access Exchange Server backups created with EMC Legato 10 NetWorker 7.4.4 may permanently fail with the error "Column ID is constrained to be unique."

| Known Issue                                                                                                    | Issue ID |  |
|----------------------------------------------------------------------------------------------------|----------|--|
| WORKAROUND<br>To register storages from such backups, use the instructions provided in the "Working with<br>EMC Legato NetWorker" section in the Recovery Manager for Exchange User Guide.                                                                                                    |          |  |
| Your attempt to use the Exchange Server Emulation feature to extract and register Exchange<br>Server databases from backups created with CA BrightStor ARCserve Backup 12.5 may<br>permanently fail. This problem occurs when Recovery Manager for Exchange and ARCserve<br>Backup 12.5 are installed on the same computer and the ARCserve Backup Manager window<br>is open while you are performing the storage registration operation.<br>WORKAROUND | 110152   |  |
| Follow these steps to register storages:                                                                                                    |          |  |
| 1. Start Exchange Server emulation.                                                                                                    |          |  |
| 2. Restart the ARCserve Backup Manager.                                                                                                    |          |  |
| 3. Proceed with the storage registration operation.                                                                                                    |          |  |
| Exchange Server emulation may fail when the 8.3 naming convention (short file and directory names) is disabled on the Recovery Manager for Exchange computer.<br>WORKAROUND                                                                                                    | 135788   |  |
| ensure the 8.3 naming convention is enabled. For details, see the documentation for your version of Windows.                                                                                                    |          |  |
| When using Exchange emulation to extract and register two or more Exchange databases<br>from a backup created with NetBackup 7.0.1, you may encounter the following issue: The<br>extract operation fails after the first database has been successfully extracted.<br>WORKAROUND                                                                                                    | 138642   |  |
| Extract and register the Exchange databases one at a time.                                                                                                    |          |  |
| Your attempt to register Exchange Server databases from a backup created with Windows<br>Server Backup may fail with the error "The backup destination is not readable."<br>WORKAROUND                                                                                                    | 159111   |  |
| <ol> <li>Use Windows Server Backup to extract the Exchange Server databases from the<br/>backup into a custom location. For more information, see the documentation for your<br/>version of Windows Server Backup.</li> </ol>                                                                                                    |          |  |
| <ol> <li>In the Recovery Manager Console, start the Add Storage Wizard (select the Recovery<br/>Manager for Exchange console tree root, and then click Register Storages in the right<br/>pane.</li> </ol>                                                                                                    |          |  |
| 3. Step through the wizard until you are on the Select How to Add Storages page.                                                                                                    |          |  |
| <ol> <li>Click the Access offline Exchange database, Domino databases, .pst files, or<br/>Archive Manager instance option, and then step through the wizard to register the<br/>Exchange Server databases you extracted in step 1.</li> </ol>                                                                                                    |          |  |
| Your attempt to register storages from backups created with EMC NetWorker by using the <b>Access Exchange and/or Domino backups directly</b> option in the Add Storage Wizard may fail with the error "Catastrophic failure." This issue only occurs if the backup media contains both Exchange and non-Exchange backups.                                                                                                    |          |  |

#### Known Issue

| WORKAROUND<br>To register storages, either connect to NetWorker backup server or use Exchange emulation.<br>For more information on each of these methods, see the "Working with EMC Legato                                                                                                    |        |
|----------------------------------------------------------------------------------------------------|--------|
| NetWorker" section in the Recovery Manager for Exchange User Guide.                                                                                                    |        |
| Unexpected result when you export messages from an Archive Manager instance to Text (.txt) files: Message bodies may be missing from the target Text (.txt) files. This problem only affects messages whose bodies have HTML format or Rich Text Format (RTF). WORKAROUND                                                                                                    | 164810 |
| 1. Restore messages from the Archive Manager instance to a Personal Folders (.pst) file.                                                                                                    |        |
| 2. Export the messages from the Personal Folders (.pst) file to Text (.txt) files.                                                                                                    |        |
| Your attempt to use Exchange emulation to extract and register Exchange Server databases from a backup created with NetBackup 7.5 may cause Recovery Manager for Exchange to stop responding.                                                                                                    | 218188 |
| This issue only occurs when you attempt to start Exchange emulation two or more times in a row.                                                                                                    |        |
| Restart the Recovery Manager Console, and then start Exchange emulation                                                                                                    |        |
|                                                                                                    | 251088 |
| Exchange Server database from a backup created with NetVault Backup: The restore an operation fails with the following error being displayed in the NetVault Backup console: "Fatal error: Restore failed".                                                                                                    | 231900 |
| This issue only occurs when Windows Management Framework 3.0 which includes Windows<br>PowerShell 3.0 is installed on the computer running Recovery Manager for Exchange.<br>WORKAROUND                                                                                                    |        |
| Uninstall Windows Management Framework 3.0, and then retry the restore operation.                                                                                                    |        |
| When you use Exchange emulation to register multiple Exchange Server databases from backups created with ARCserve, the registration may fail. This issue occurs if the ARCserve agent installed on the Recovery Manager for Exchange computer is incompatible with the versions of Exchange Server from which the databases originate. In this situation, Recovery Manager for Exchange does not perform any checks to confirm the compatibility of the agent. WORKAROUND                                                                                                    | 261531 |
| Check to make sure that the ARCserve agent is compatible with the Exchange Server versions whose databases you plan to register as storages.                                                                                                    |        |
| Your attempt to register a new storage may fail when you use the Exchange Emulation feature<br>to register an Exchange Server database held on a backup server running Symantec<br>NetBackup version 7.5.0.5. This issue only occurs when the Recovery Manager for Exchange<br>computer does not have a disk volume whose letter is identical to the one on which the<br>database being registered resided on Exchange Server. This issue is caused by a problem<br>known to exist in Symantec NetBackup 7.5.0.5 and described in Article TECH196858<br>available on the www.symantec.com Web site. For a complete description of the problem,<br>follow this link: www.symantec.com/docs/TECH196858. | 281761 |

#### Known Issue

#### WORKAROUND 1

- 1. Make sure the Recovery Manager for Exchange computer has a disk volume whose letter is identical to the one on which the database you want to register resided on Exchange Server.
- 2. Retry the storage registration operation.

#### WORKAROUND 2

- 1. Downgrade Symantec NetBackup from version 7.5.0.5 to 7.5.0.4.
- 2. Retry the storage registration operation.

Unexpected behavior: The Rme.exe process may keep running when you close the Recovery 283983 Manager Console after working with vRanger.

WORKAROUND

Use the Task Manager to stop the Rme.exe process manually.

Unexpected result when you use Exchange emulation to simultaneously extract and register 289758 two Exchange Server databases from a backup created with Symantec NetBackup: Only one database is extracted.

WORKAROUND

Extract and register only one Exchange Server database at a time.

Cannot restore a message from Archive Manager if the message encoding is not specified in a RMEX-276 standard way, e.g. UTF8 instead of UTF-8.

# System requirements

Before installing Recovery Manager for Exchange Version 5.8.2, ensure that your system meets the following minimum hardware and software requirements.

- Core Components (required)
- Management Shell (optional)
- Web Interface (optional)

## **Core Components (required)**

#### Table 7: Core Components system requirements

| Requirement     | Details                                                           |
|-----------------|-------------------------------------------------------------------|
| Processor       | 1.4 GHz or faster Pentium or equivalent, x86 or x64 architecture. |
| Overall memory  | (RAM) 512 MB or more.                                             |
| Hard disk space | x86 system                                                        |

| Requirement              | Details                                                                                                    |  |
|--------------------------|----------------------------------------------------------------------------------------------------|--|
|                          | Full product installation, including the prerequisite software: 1.5 GB of free disk space                                                           |  |
|                          | Product installation when all the prerequisite software is already installed: 75 MB of free disk space                                              |  |
|                          | x64 system                                                                                                    |  |
|                          | Full product installation, including the prerequisite software: 1.5 GB of free disk space                                                           |  |
|                          | Product installation when all the prerequisite software is already installed: 110 MB of free disk space                                             |  |
| Operating system         | Your computer must run one of the following operating systems (32-bit or 64-bit edition):                                                           |  |
|                          | Microsoft Windows Server 2016                                                                                                    |  |
|                          | <ul> <li>Microsoft Windows 10 without Service Pack</li> </ul>                                                                                       |  |
|                          | Microsoft Windows 8.1 without Service Pack                                                                                                    |  |
|                          | Microsoft Windows 8 without Service Pack                                                                                                    |  |
|                          | Microsoft Windows Server 2012 R2 without Service Pack                                                                                               |  |
|                          | Microsoft Windows Server 2012 without Service Pack                                                                                                  |  |
|                          | Microsoft Windows 7 without Service Pack or with Service Pack 1                                                                                     |  |
|                          | <ul> <li>Microsoft Windows Server 2008 R2 without Service Pack or with<br/>Service Pack 1</li> </ul>                                                |  |
|                          | <ul> <li>Microsoft Windows Server 2008 with Service Pack 1 or Service<br/>Pack 2</li> </ul>                                                         |  |
|                          | Microsoft Windows Vista with Service Pack 2                                                                                                    |  |
|                          | <ul> <li>Microsoft Windows Server 2003 with Service Pack 2</li> </ul>                                                                               |  |
|                          | <ul> <li>Microsoft Windows XP with Service Pack 3 (32-bit edition only)</li> </ul>                                                                  |  |
|                          | <b>NOTE:</b> Recovery Manager for Exchange does not support Terminal Services Application mode.                                                     |  |
| Screen resolution        | 1024 x 768 or higher                                                                                                    |  |
| Microsoft .NET Framework | Microsoft .NET Framework 4.0                                                                                                    |  |
|                          | Microsoft .NET Framework 2.0                                                                                                    |  |
|                          | The latter is only required if the computer on which you plan to use<br>Recovery Manager for Exchange is running one of these operating<br>systems: |  |
|                          | Microsoft Windows Server 2003 with Service Pack 2                                                                                                   |  |
|                          | Microsoft Windows XP with Service Pack 3 (32-bit edition only)                                                                                      |  |
| Microsoft SQL Server     | One of the following versions is required:                                                                                                    |  |

| Requirement                  | Details                                                                                                    |  |
|------------------------------|----------------------------------------------------------------------------------------------------|--|
|                              | <ul> <li>Microsoft SQL Server 2016 (Enterprise, Standard, Workgroup,<br/>Express, Web, or Developer Edition)</li> </ul>                                                                                                    |  |
|                              | <ul> <li>Microsoft SQL Server 2014 (Enterprise, Standard, Workgroup,<br/>Express, Web, or Developer Edition)</li> </ul>                                                                                                    |  |
|                              | <ul> <li>Microsoft SQL Server 2012, with or without any Service Pack<br/>(Enterprise, Standard, Workgroup, Express, Web, or Developer<br/>Edition)</li> </ul>                                                                                                    |  |
|                              | <ul> <li>Microsoft SQL Server 2008 R2, with or without any Service Pack<br/>(Enterprise, Standard, Workgroup, Express, Web, or Developer<br/>Edition)</li> </ul>                                                                                                    |  |
|                              | <ul> <li>Microsoft SQL Server 2008, with or without any Service Pack<br/>(Enterprise, Standard, Workgroup, Express, Web, or Developer<br/>Edition)</li> </ul>                                                                                                    |  |
|                              | <ul> <li>Microsoft SQL Server 2005, with or without any Service Pack<br/>(Enterprise, Standard, Workgroup, Express, Web, or Developer<br/>Edition)</li> </ul>                                                                                                    |  |
| Microsoft Windows PowerShell | Microsoft Windows PowerShell 2.0                                                                                                    |  |
| Microsoft Windows Installer  | Microsoft Windows Installer 4.5                                                                                                    |  |
| Microsoft Outlook            | Your computer must have one of the following versions installed:                                                                                                    |  |
|                              | Microsoft Outlook 2016 (standalone installation)                                                                                                    |  |
|                              | Microsoft Outlook 2013                                                                                                    |  |
|                              | Microsoft Outlook 2010                                                                                                    |  |
|                              | Microsoft Outlook 2007 SP2 or later                                                                                                    |  |
|                              | Microsoft Outlook 2003                                                                                                    |  |
|                              | <b>NOTE:</b> Microsoft Outlook 2003 does not support Office 365. If you plan to use Recovery Manager for Exchange for working with data in Office 365, install Microsoft Outlook 2007 or later.                                                                                  |  |
| Microsoft Exchange Server    | Supported versions of Microsoft Exchange Server:                                                                                                    |  |
|                              | Exchange Server 2016 CU5                                                                                                    |  |
|                              | Exchange Server 2016 without service pack                                                                                                    |  |
|                              | • Exchange Server 2013 without Service Pack or with Service Pack<br>1 (offline Exchange Server 2013 databases are only supported<br>when Recovery Manager for Exchange is installed on a computer<br>running Windows Vista with Service Pack 2 or a later version of<br>Windows) |  |
|                              | <ul> <li>Exchange Server 2010 without Service Pack or with SP1, SP2, or<br/>SP3</li> </ul>                                                                                                    |  |
|                              | Exchange Server 2007 without SP or with SP1, SP2, or SP3                                                                                                    |  |

| Requirement                                      | Details                                                                                                    |  |
|--------------------------------------------------|----------------------------------------------------------------------------------------------------|--|
|                                                  | Exchange Server 2003 without SP or with SP1 or SP2                                                                                                    |  |
|                                                  | Exchange Server 2000 without SP or with SP1, SP2, or SP3                                                                                                    |  |
|                                                  | <ul> <li>Exchange Server 5.5 without SP or with SP1, SP2, SP3, or SP4<br/>(Exchange emulation is not supported for this version)</li> </ul>                                                                                                    |  |
|                                                  | NOTE:                                                                                                    |  |
|                                                  | <ul> <li>Recovery Manager for Exchange does not support Exchange<br/>Cached Mode. Before you start working with an online Exchange<br/>Server (for example, before registering Exchange mailboxes as<br/>storages), make sure that Exchange Server allows connections in<br/>non-Cached Exchange Mode.</li> </ul> |  |
|                                                  | <ul> <li>To work with Exchange Server databases, Recovery Manager for<br/>Exchange requires several .dll files supplied with Microsoft<br/>Exchange Server. For detailed information about these files, see<br/>the Recovery Manager for Exchange User Guide.</li> </ul>                                          |  |
|                                                  | <ul> <li>To link Recovery Manager for Exchange to the required .dll files<br/>originating from Exchange Server 2013, 2010, 2007 or 2016 you<br/>must install Recovery Manager for Exchange on a computer<br/>running a 64- bit edition of Windows.</li> </ul>                                                     |  |
| IBM Lotus Notes                                  | In order to view, search, and restore Lotus Domino data with Recovery<br>Manager for Exchange, your computer must have one of the following IBM<br>Lotus Notes versions installed:<br>9.0, 8.5, 8.0, or 7.0                                                                                                    |  |
| IBM Lotus Domino                                 | Recovery Manager for Exchange supports the following versions of IBM<br>Lotus Domino:<br>9.0, 8.5, 8.0, 7.0, 6.5, 6.0, 5.0, and 4.6                                                                                                    |  |
| Quest® Archive Manager®                          | Recovery Manager for Exchange supports the following versions of Archive Manager as source and target storages: 5.3, 5.2 and 5.0.                                                                                                    |  |
| Quest® Recovery Manager for<br>Active Directory® | Recovery Manager for Exchange can integrate with the following versions<br>of Recovery Manager for Active Directory to restore mailbox user<br>accounts from Active Directory backups:                                                                                                    |  |
|                                                  | 8.8.1, 8.8, 8.7.1, 8.7, 8.6.4, 8.6.3, 8.6.1, 8.6                                                                                                    |  |
|                                                  | Directory must be installed on the same computer.                                                                                                    |  |

## **Management Shell (optional)**

#### Table 8: Management Shell system requirements

#### Requirement

#### Details

Recovery Manager for Exchange components Core Components

## Web Interface (optional)

#### Table 9: Web Interface system requirements

| Requirement                                    | Details                                                                                                    |
|------------------------------------------------|----------------------------------------------------------------------------------------------------|
| Microsoft Internet Information<br>Server (IIS) | Microsoft Internet Information Services (IIS) 6.0, 7.0, 7.5, 8.0, or 8.5 must<br>be installed on the Recovery Manager for Exchange computer.<br>IMPORTANT: On Windows Server 2003 or earlier, IIS must be running in<br>the 32-bit mode. If your IIS is running in the 64-bit mode, the Recovery<br>Manager for Exchange Setup configures it to run in the 32-mode. As a<br>result, other applications using your IIS may stop functioning properly. |
| Microsoft Silverlight                          | Microsoft Silverlight 5 must be installed on the computer from which you want to access the Web Interface.<br>If Silverlight is not installed, you will be prompted to install it when accessing the Web Interface for the first time.                                                                                                    |
| Web Browser                                    | You can access the Web Interface by using Microsoft Internet Explorer 7.0 or later.                                                                                                    |
| Recovery Manager for Exchange components       | Core Components                                                                                                    |

## Upgrade and compatibility

Recovery Manager for Exchange 5.8.2 is upgradeable from version 5.6 or later.

Recovery Manager for Exchange can integrate with the below-listed backup software to extract and register Exchange Server databases from streaming (normal, incremental, and differential) backups created with these products. The next table also describes the conditions where Recovery Manager for Exchange can extract and register Exchange Server databases from VSS (Volume Shadow Copy Snapshot) backups created with particular backup software.

#### Table 10: Supported backup software

| Backup software                                     | Version                                | VSS backups                                                                                                    |
|-----------------------------------------------------|----------------------------------------|----------------------------------------------------------------------------------------------------|
| Quest® Rapid Recovery®<br>(legacy name: AppAssure®) | 5.3, 5.4, 6.0, 6.1.3                   | Not applicable                                                                                                    |
| Quest® NetVault Backup®                             | 8.6, 9.0, 9.1, 9.2, 10, 11, 11.1, 11.4 | VSS backups are supported<br>via Exchange emulation if<br>these conditions are true:<br>• Backed Exchange is<br>Exchange Server 2007,<br>Exchange Server 2010<br>or Exchange Server<br>2013 |

| Backup software                                                                                                    | Version                                                                                                    | VSS backups                                                                                                    |
|----------------------------------------------------------------------------------------------------|----------------------------------------------------------------------------------------------------|----------------------------------------------------------------------------------------------------|
|                                                                                                    |                                                                                                    | <ul> <li>Recovery Manager for<br/>Exchange computer is<br/>running the same or a<br/>later version of<br/>Windows as the<br/>backed up Exchange<br/>Server.</li> </ul>                                                                                                    |
| Quest® vRanger® (Standard and Pro)                                                                                  | 5.3, 5.4, 5.5, 6.0, 6.1, 7.0, 7.1, 7.2, 7.3, 7.5, 7.5.1, 7.6.3                                                                                                 | Not applicable                                                                                                    |
| CA BrightStor ARCserve<br>(also known as CA<br>ARCServeIT for Windows NT<br>and CA BrightStor Enterprise<br>Backup) | 2000 (7.0), 9.0, 10.5, 11.0, 11.1, 11.1 SP1,<br>11.5, 11.5 SP1, 11.5 SP3, 11.5 SP4, 12.0,<br>12.0 SP1, 12.0 SP2, 12.5, 12.5 SP1, 15.0,<br>16.0, 16.0 SP1, 16.5 | <ul> <li>VSS backups are supported via Exchange emulation if these conditions are true:</li> <li>Created with ARCserve Backup 11.5 SP4, 12.0, 12.0 SP1, 12.0 SP2, 12.5, 12.5 SP1, 15.0, 16.0, 16.0 SP1, or 16.5.</li> <li>Recovery Manager for Exchange computer is running the same or a later version of Windows as the backed up Exchange Server.</li> </ul> |
| HP Data Protector                                                                                                   | 5.1, 5.5, 6.0, 6.1, 6.2, 7.0, 8.0, 8.1, 9.0                                                                                                    | <ul> <li>VSS backups are supported via Exchange emulation if these conditions are true:</li> <li>Created with HP Data Protector 7.0, 8.0, 8.1 or 9.0.</li> <li>Recovery Manager for Exchange computer is running the same version of Windows as the backed up Exchange Server</li> </ul>                                                                        |
| IBM Tivoli Storage Manager                                                                                          | 5.1.1, 5.1.5, 5.2, 5.3, 5.4, 5.5, 6.1, 6.2, 6.3,<br>6.4, 7.1, 7.1.4                                                                                            | <ul> <li>VSS backups are supported via Exchange Emulation if these conditions are true:</li> <li>Created with Tivoli Storage Manager 6.2, 6.3, 6.4, 7.1 or 7.1.4</li> </ul>                                                                                                    |

| Backup software                                    | Version                                                                                                    | VSS backups                                                                                                    |
|----------------------------------------------------|----------------------------------------------------------------------------------------------------|----------------------------------------------------------------------------------------------------|
|                                                    |                                                                                                    | Backed up Exchange<br>Server version is<br>Exchange Server 2007,<br>Exchange Server<br>2010, or Exchange<br>Server 2013.                                                         |
|                                                    |                                                                                                    | • Recovery Manager for<br>Exchange computer is<br>running the same or a<br>later version of<br>Windows as the<br>backed up Exchange<br>Server.                                   |
| EMC NetWorker                                      | 6.0, 6.1, 6.2, 7.0, 7.1, 7.2, 7.3, 7.4, 7.5, 7.6,<br>8.0, 8.1, 8.2                                                                                                    | VSS backups are supported<br>via Exchange emulation if<br>these conditions are true:                                                                                             |
|                                                    |                                                                                                    | <ul> <li>Backed up Exchange<br/>Server version is<br/>Exchange Server 2007,<br/>Exchange Server<br/>2010, or Exchange<br/>Server 2013.</li> </ul>                                |
|                                                    |                                                                                                    | <ul> <li>Recovery Manager for<br/>Exchange computer is<br/>running the same or a<br/>later version of<br/>Windows as the<br/>backed up Exchange<br/>Server.</li> </ul>           |
| Microsoft Windows Backup                           | Windows NT 4.0, Windows 2000, Windows Server 2000                                                                                                    | VSS backups are not supported.                                                                                                    |
| Microsoft Windows Server<br>Backup                 | Windows Server 2008, Windows Server<br>2008 R2, Windows Server 2012, Windows<br>Server 2016                                                                                                    | VSS backups are supported via access to backup server.                                                                                                    |
| Microsoft System Center Data<br>Protection Manager | 2007, 2007 with Feature Pack, 2007 SP1,<br>2010, 2012, 2012 SP1, 2012 R2                                                                                                    | VSS backups are supported via access to backup server.                                                                                                    |
| Symantec Backup Exec for<br>Windows Servers        | 8.6, 8.6 SBS, 8.6 for WSA, 9.0, 9.1, 10.0,<br>10d (10.1), 11d, 12.0, 12.5, 2010 (13), 2010<br>SP1, 2010 R2, 2010 R2 SP1, 2010 R3,<br>2010 R3 SP1, 2010 R3 SP3, 2012, 2012<br>SP1, 2012 SP2, 2012 SP3, 2012 SP4,<br>2014<br><b>NOTE:</b> Granular Restore Technology<br>(GRT) backups are not supported. | VSS backups are supported<br>via direct access if created with<br>Backup Exec 11d, 12.0, 12.5,<br>2010 (13), 2010 SP1, 2010<br>R2, 2010 R2 SP1, 2010 R3,<br>2010 R3 SP1, 2010 R3 |

| Backup software    | Version                                                                                                    | VSS backups                                                                                                    |
|--------------------|----------------------------------------------------------------------------------------------------|----------------------------------------------------------------------------------------------------|
|                    |                                                                                                    | <ul> <li>VSS backups are<br/>supported via<br/>Exchange emulation if<br/>these conditions are<br/>true: Created with<br/>Backup Exec 11d, 12.0,<br/>12.5, 2010 (13), 2010<br/>SP1, 2010 R2, 2010<br/>R2 SP1, 2010 R3,<br/>2010 R3 SP1, 2010 R3<br/>SP3, 2012, 2012 SP1,<br/>or 2012 SP2</li> </ul> |
|                    |                                                                                                    | <ul> <li>Backed up Exchange<br/>Server version is<br/>Exchange Server 2007,<br/>Exchange Server 2010<br/>or Exchange Server<br/>2013.</li> </ul>                                                                                                    |
|                    |                                                                                                    | <ul> <li>Recovery Manager for<br/>Exchange computer is<br/>running the same<br/>version of Windows as<br/>the backed up<br/>Exchange Server.</li> </ul>                                                                                                    |
|                    |                                                                                                    | <b>NOTE:</b> Recovery Manager for<br>Exchange can register offline<br>Exchange Server databases<br>extracted from a snapshot<br>backup with Backup Exec. For<br>instructions, see the Recovery<br>Manager for Exchange User<br>Guide.                                                              |
| Symantec NetBackup | NetBackup DataCenter 4.0 V, 4.5, 4.5 FP3,<br>4.5 FP4, 4.5 FP5, 4.5 FP6, 4.5 FP7, 4.5<br>FP8, 4.5 FP9, 4.5 MP1, 4.5 MP2, 4.5 MP3,<br>4.5 MP4, 4.5 MP5, 4.5 MP6, 4.5 MP7, 4.5<br>MP8, 4.5 MP9                                | VSS backups are not supported.                                                                                                    |
|                    | NetBackup BusinesServer 4.5, 4.5 FP3, 4.5<br>FP4, 4.5 FP5, 4.5 FP6, 4.5 FP7, 4.5 FP8,<br>4.5 FP9, 4.5 MP1, 4.5 MP2, 4.5 MP3, 4.5<br>MP4, 4.5 MP5, 4.5 MP6, 4.5 MP7, 4.5 MP8,<br>4.5 MP9                                    | VSS backups are not supported.                                                                                                    |
|                    | NetBackup Server or NetBackup Enterprise<br>Server 5.0, 5.0 MP1, 5.0 MP2, 5.0 MP3, 5.0<br>MP4, 5.0 MP5, 5.0 MP6, 5.0 MP7, 5.1, 5.1<br>MP1, 5.1 MP2, 5.1 MP3, 5.1 MP4, 5.1 MP5,<br>5.1 MP6, 6.0, 6.0 MP1, 6.0 MP2, 6.0 MP3, | VSS backups are supported<br>via direct access if created with<br>NetBackup 6.0 (with or without<br>MP), 6.5.x, 7.0.0, 7.0.1, 7.1.0,                                                                                                    |

| Backup software | Version                                                                                                    | VSS backups                                                                                                    |
|-----------------|----------------------------------------------------------------------------------------------------|----------------------------------------------------------------------------------------------------|
|                 | 6.0 MP4, 6.0 MP5, 6.0 MP6, 6.0 MP7, 6.5.0,<br>6.5.1, 6.5.2, 6.5.3, 6.5.4, 6.5.5, 6.5.6, 7.0.0,<br>7.0.1, 7.1.0, 7.5.0, 7.6.0, 7.7.0 | 7.5.0, 7.6.0 or 7.7.0.<br>VSS backups are supported<br>via Exchange emulation if<br>these conditions are true:                                          |
|                 |                                                                                                    | <ul> <li>Created with<br/>NetBackup 6.5.2, 6.5.3,<br/>6.5.4, 6.5.5, 6.5.6,<br/>7.0.0, 7.0.1, 7.1.0,<br/>7.5.0, 7.6.0 or 7.7.0</li> </ul>                |
|                 |                                                                                                    | <ul> <li>Backed up Exchange<br/>Server version is<br/>Exchange Server 2007,<br/>Exchange Server 2010,<br/>or Exchange Server<br/>2013</li> </ul>        |
|                 |                                                                                                    | <ul> <li>Recovery Manager for<br/>Exchange computer is<br/>running the same<br/>version of Windows as<br/>the backed up<br/>Exchange Server.</li> </ul> |

# **Product licensing**

When installing Recovery Manager for Exchange, you must specify a valid license file.

#### To specify a license file

- 1. In the Setup Wizard, on the User Information page, click Browse.
- 2. In the dialog box that opens, locate the Quest license file (\*.dlv) and click Open.

For information about managing licenses, see the User Guide supplied with this release.

The Recovery Manager for Exchange license file contains a certain number of licenses for Exchange and Domino mailboxes and Personal Folders (.pst) files. Recovery Manager for Exchange allocates licenses from the installed license file to mailboxes or .pst files when you perform any of these actions:

• Register an offline Exchange Server store or Lotus Domino database as a source storage, and then open that source storage in the Recovery Manager for Exchange user interface.

Recovery Manager for Exchange allocates licenses to all mailboxes the store or database includes. When you register the same store or database again (from another backup, for example), the mailboxes are recounted and their total number is updated with the new number of mailboxes held in the store or database being registered.

A primary mailbox and its associated archive mailbox are regarded as one mailbox.

• Register an online Exchange mailbox as a source storage, and then open that source storage in the Recovery Manager for Exchange user interface.

Recovery Manager for Exchange allocates licenses to all online mailboxes in the on-premises or cloudbased Exchange organization to which the registered mailbox belongs.

A primary Exchange mailbox and its associated archive mailbox are regarded as one mailbox.

• Register a Personal Folders (.pst) file as a source storage, and then open that source storage in the Recovery Manager for Exchange user interface.

When you have expended all licenses in the installed license file (that is, all licenses have been allocated to mailboxes or .pst files), to register new source storages you need to obtain and install a new license file holding a greater number of licenses. Note that you cannot revoke licenses allocated to mailboxes or .pst files.

# Getting Started with Recovery Manager for Exchange

## **Upgrade and installation instructions**

To upgrade, install Recovery Manager for Exchange 5.8.2 on the computer where an earlier version of Recovery Manager for Exchange is installed. During the upgrade process, setup transfers the product configuration and backup registration information to the new installation. As a result, all source and target storages registered with the earlier version of Recovery Manager for Exchange are available in the product after upgrading.

For installation instructions, see the Recovery Manager for Exchange User Guide.

## **Additional resources**

The Recovery Manager Community offers easy access to information and is a collaborative site where IT pros can ask questions and get answers. Interact with industry experts and your peers. Engage in discussions, browse through content, and more. So, make yourself at home:

https://www.quest.com/community/products/recovery-manager/f/forum

# Globalization

This section contains information about installing and operating this product in non-English configurations, such as those needed by customers outside of North America. This section does not replace the materials about supported platforms and configurations found elsewhere in the product documentation.

This release is Unicode-enabled and supports any character set. It supports simultaneous operation with multilingual data. This release is targeted to support operations in the following regions: North America, Western Europe and Latin America, Central and Eastern Europe, Far-East Asia, Japan.

# About Us

## We are more than just a name

We are on a quest to make your information technology work harder for you. That is why we build communitydriven software solutions that help you spend less time on IT administration and more time on business innovation. We help you modernize your data center, get you to the cloud quicker and provide the expertise, security and accessibility you need to grow your data-driven business. Combined with Quest's invitation to the global community to be a part of its innovation, and our firm commitment to ensuring customer satisfaction, we continue to deliver solutions that have a real impact on our customers today and leave a legacy we are proud of. We are challenging the status quo by transforming into a new software company. And as your partner, we work tirelessly to make sure your information technology is designed for you and by you. This is our mission, and we are in this together. Welcome to a new Quest. You are invited to Join the Innovation<sup>™</sup>.

## Our brand, our vision. Together.

Our logo reflects our story: innovation, community and support. An important part of this story begins with the letter Q. It is a perfect circle, representing our commitment to technological precision and strength. The space in the Q itself symbolizes our need to add the missing piece — you — to the community, to the new Quest.

## **Contacting Quest**

For sales or other inquiries, visit https://www.quest.com/company/contact-us.aspx or call +1-949-754-8000.

## **Technical support resources**

Technical support is available to Quest customers with a valid maintenance contract and customers who have trial versions. You can access the Quest Support Portal at https://support.quest.com.

The Support Portal provides self-help tools you can use to solve problems quickly and independently, 24 hours a day, 365 days a year. The Support Portal enables you to:

- Submit and manage a Service Request
- View Knowledge Base articles
- Sign up for product notifications
- · Download software and technical documentation
- View how-to-videos
- Engage in community discussions
- · Chat with support engineers online
- · View services to assist you with your product

# **Third-Party Contributions**

This product contains some third-party components (listed below). Copies of their licenses may be found at referencing https://www.quest.com/legal/license-agreements.aspx Source code for components marked with an asterisk (\*) is available at http://opensource.quest.com.

#### Table 11: List of third-party contributions

| Component                                  | License or acknowledgement                                                                                                    |
|--------------------------------------------|----------------------------------------------------------------------------------------------------|
| ElasticSearch 1.5                          | Apache License Version 2.0, January 2004<br>This product includes software developed by the Apache Software<br>Foundation (http://www.apache.org.) |
| ZLib 1.1.4                                 | zlib 1.2.3<br>Copyright©1995-2005 Jean-loup Gailly and Mark Adler                                                                                  |
| Microsoft .NET Framework<br>(x86, x64) 2.0 | Microsoft Software Supplemental License                                                                                                    |

#### © 2018 Quest Software Inc. ALL RIGHTS RESERVED.

This guide contains proprietary information protected by copyright. The software described in this guide is furnished under a software license or nondisclosure agreement. This software may be used or copied only in accordance with the terms of the applicable agreement. No part of this guide may be reproduced or transmitted in any form or by any means, electronic or mechanical, including photocopying and recording for any purpose other than the purchaser's personal use without the written permission of Quest Software Inc.

The information in this document is provided in connection with Quest Software products. No license, express or implied, by estoppel or otherwise, to any intellectual property right is granted by this document or in connection with the sale of Quest Software products. EXCEPT AS SET FORTH IN THE TERMS AND CONDITIONS AS SPECIFIED IN THE LICENSE AGREEMENT FOR THIS PRODUCT, QUEST SOFTWARE ASSUMES NO LIABILITY WHATSOEVER AND DISCLAIMS ANY EXPRESS, IMPLIED OR STATUTORY WARRANTY RELATING TO ITS PRODUCTS INCLUDING, BUT NOT LIMITED TO, THE IMPLIED WARRANTY OF MERCHANTABILITY, FITNESS FOR A PARTICULAR PURPOSE, OR NON-INFRINGEMENT. IN NO EVENT SHALL QUEST SOFTWARE BE LIABLE FOR ANY DIRECT, INDIRECT, CONSEQUENTIAL, PUNITIVE, SPECIAL OR INCIDENTAL DAMAGES (INCLUDING, WITHOUT LIMITATION, DAMAGES FOR LOSS OF PROFITS, BUSINESS INTERRUPTION OR LOSS OF INFORMATION) ARISING OUT OF THE USE OR INABILITY TO USE THIS DOCUMENT, EVEN IF QUEST SOFTWARE BEN ADVISED OF THE POSSIBILITY OF SUCH DAMAGES. Quest Software makes no representations or warranties with respect to the accuracy or completeness of the contents of this document and reserves the right to make changes to specifications and product descriptions at any time without notice. Quest Software does not make any commitment to update the information contained in this document.

If you have any questions regarding your potential use of this material, contact:

Quest Software Inc.

Attn: LEGAL Dept

4 Polaris Way

Aliso Viejo, CA 92656

Refer to our Web site (https://www.quest.com) for regional and international office information.

#### Patents

Quest Software is proud of our advanced technology. Patents and pending patents may apply to this product. For the most current information about applicable patents for this product, please visit our website at https://www.quest.com/legal.

#### Trademarks

Quest, the Quest logo, and Join the Innovation are trademarks and registered trademarks of Quest Software Inc. For a complete list of Quest marks, visit https://www.quest.com/legal/trademark-information.aspx. All other trademarks and registered trademarks are property of their respective owners.

#### Legend

- **CAUTION:** A CAUTION icon indicates potential damage to hardware or loss of data if instructions are not followed.
- **IMPORTANT**, **NOTE**, **TIP**, **MOBILE**, or **VIDEO**: An information icon indicates supporting information.

Recovery Manager for Exchange Release Notes Updated - January, 2018 Version - 5.8.2